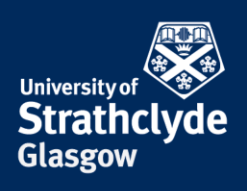

## How to block a person on Zoom

If you receive unwanted calls or messages, you can block the person it came from. Please only take these steps if it is safe to do so.

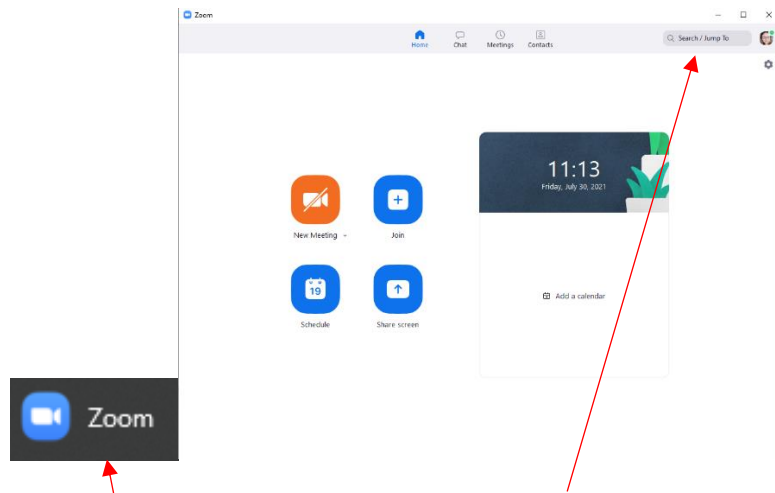

1. Click on 2. In Zoom, click on Search/Jump To. Zoom.

3. In the pop-up window, in the Search box, enter the name of the person you want to block.

YOUR INFORMATION SERVICES YOUR RESOURCES...

**the place of useful learning www.strath.ac.uk** University of Strathclyde Glasgow G1 1XQ

The University of Strathclyde is a charitable body, registered in Scotland, with registration number SC015263

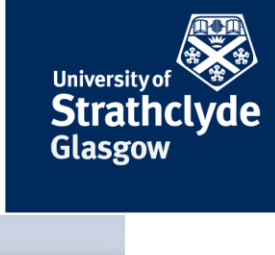

|             |         | N | Meet with Video          |
|-------------|---------|---|--------------------------|
|             |         |   | Meet without Video       |
|             |         |   | Notify Me When Available |
|             |         |   | Add Members              |
|             |         |   | View Profile             |
|             |         |   | Star this Contact        |
|             |         |   | Add Contact              |
| Q g devine  | Clear X |   | Block Contact            |
| Contacts    |         |   | Clear Chat History       |
| CO 5 Devine |         |   |                          |

4. Next to the person you want to block, click on the More Options icon.

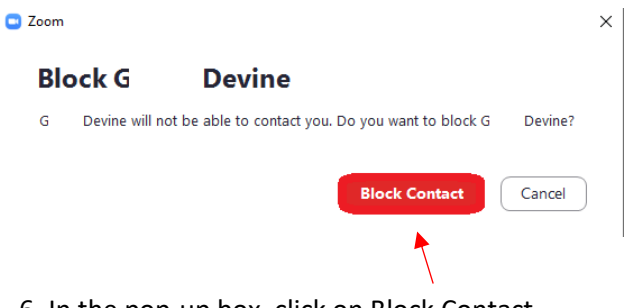

6. In the pop-up box, click on Block Contact.

Was this information helpful?

**CONTACT US** 

Email: help@strath.ac.uk Call: 0141 548 4444

**the place of useful learning www.strath.ac.uk** University of Strathclyde Glasgow G1 1XQ

The University of Strathclyde is a charitable body, registered in Scotland, with registration number SC015263

5. In the drop-down menu, click on Block Contact.

YOUR INFORMATION SERVICES YOUR RESOURCES...